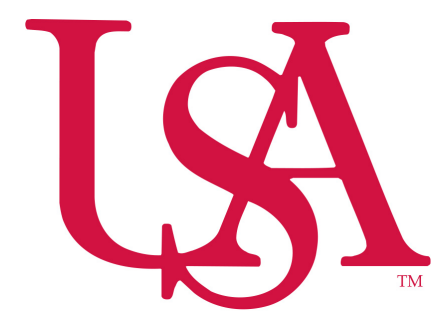

Division of Financial Affairs Banner Financial Information Systems Reference Manual

## How to Print a Hard Copy of a Requisition

PURPOSE: How to print a hard copy of a requisition.

| 1. Type <u>FPARQST</u> in the | "Go To" field and | d press Enter on y | our keyboard. |
|-------------------------------|-------------------|--------------------|---------------|
|-------------------------------|-------------------|--------------------|---------------|

| 🏽 Oracle Developer Forms Runtime - Web                                                                            |                   |
|----------------------------------------------------------------------------------------------------|-------------------|
| Eile Edit Options Block Item Record Query Tools Help                                                              |                   |
| X   2   3   4   5   5   3   6   6   6   6   6   6   6   6   6                                                     |                   |
| General Menu CHAGMAUL 8-2.0.5 (TRNG) - Friday, August 12, 2011 - Last login Thursday, August 11, 2011 04:11:55 PM |                   |
| Go To FPARQST Velcome, FIN01. Products: 🔽                                                                         | Menu   Sit        |
| A Wy Banner                                                                                                    | My Links          |
| Banner                                                                                                    |                   |
| Student [*STUDENT]                                                                                                | Change I          |
| 🗎 Alumni/Development [*ALUMNI]                                                                                    | Check Ba          |
| 🗎 Finance System Menu [*FINANCE]                                                                                  | Personal          |
| 🗎 Human Resources [*HRS]                                                                                          | Personal          |
| Financial Aid [*RESOURCE]                                                                                         | Personal          |
| General [*GENERAL]                                                                                                | Personal          |
|                                                                                                    | Personal          |
|                                                                                                    | Personal          |
|                                                                                                    | <u>Banner B</u>   |
|                                                                                                    | <u>My Institi</u> |

2. Click Next Block

3. Select your office printer from the drop-down. If your printer is not available you may not be able to use this process. Contact the Computer Services Center regarding printers set-up in Banner.

4. Click Next Block

5. Type in the Requisition number you wish to print (leave line "02" at its default "N")

6. Click Next Block

7. Click Save and your requisition should print.

See Page 2 for graphical representation of the above instructions and Page 3 for an example of a printed requisition.

Note: Only those with requisitioning authority have access to FPARQST.

| Oracl       Save.         The Early Options Block Item Record Query Tools Help         Image: State State | Select the printer in your office. If yours is not<br>listed you may not be able to use this process.<br>Contact the Computer Services Center if you<br>do not see your printer in the drop-down list. |
|----------------------------------------------------------------------------------------------------|----------------------------------------------------------------------------------------------------|
| Printer Control Printer: Special Pri Parameter Values Number Parameters                                                                                                    | nt: EVI_fparqst Lines: 55 Submit<br>Values Type in the                                                                                                    |
| 01       Requisition Number         02       Include E-Procurement Req's?         0                                                                                                    | Requisition #                                                                                                    |
| Submission Save Parameter Set as Name: Desi                                                                                                    | cription: OHold                                                                                                    |

|                       | 0                                                            | 00                                                                                                    | 00                                                                                                    | 000                                                                                                    |
|-----------------------|--------------------------------------------------------------|----------------------------------------------------------------------------------------------------|----------------------------------------------------------------------------------------------------|----------------------------------------------------------------------------------------------------|
| EXTENDED              | <br>9<br>9                                                   | <u>ه</u>                                                                                                    | ۰.<br>۱                                                                                                    | ν. ν.<br>                                                                                                    |
| UNIT PRICE            | ິ<br>ອີ<br>ຄ                                                 | L AMOUNT                                                                                                    | DISCOUNT                                                                                                    | TAXES                                                                                                    |
| AP                    | 00-711530-4600                                               | ADDITIONA                                                                                                    |                                                                                                    |                                                                                                    |
| 6                     | 110000-17210                                                 |                                                                                                    |                                                                                                    |                                                                                                    |
|                       |                                                              |                                                                                                    |                                                                                                    |                                                                                                    |
| COMMODITY DESCRIPTION | Paper J00355123 Office Depot Inc.                            |                                                                                                    |                                                                                                    |                                                                                                    |
| Quantity Unit         | 10.00<br>EA                                                  |                                                                                                    |                                                                                                    |                                                                                                    |
|                       | Quantity Unit COMMODITY DESCRIPTION FOAP UNIT PRICE EXTENDED | Control Internation     Four     Four     WIT Practice     EXTRIDED       10.00 EM     Baser     35.05     35.05     35.05 | Outering     Lat     Consontring consontring     Extension     Extension       10.00 EA     Pager     33.05     330.50       10.00 EA     Pager     33.05     330.50 | Ownersy     Inst     COMMONT DESCRIPTION     FOUR     Extended       10.00 EA     Paper     35.05     35.05       20.00 EA     Paper     35.05     35.05       Paper     0.00 EA     10000-172100-711530-4600     35.05       Paper     0.00 EA     25.05     350.00 |

Example of Output: (This will print out as a full page. The below is just a snap shot)